## **ABELSoft**

# Upgrading Microsoft SQL Server from an Older Version of Microsoft SQL

The purpose of this document is to detail the steps required for users to upgrade their SQL Server to ensure support and security are maintained at all time.

### It's important to note that if you are upgrading from older version of SQL Server, Ensure to upgrade to latest service pack prior to starting the Upgrade

#### How to Upgrade SQL Server

- 1. Mount or Place your SQL Installation CD into the computer
- 2. Open Windows Explorer and navigate to the Installation Folder
- 3. Right-click on Setup.EXE and select Run as Administrator

| File         Home         Share         View         ✓ ②           ←         →         ↑         □         > This PC > DVD Drive (E;) SQL2022STANDARD > Standard         ✓ ③         Search Standard         𝒫 |
|----------------------------------------------------------------------------------------------------|
| ← → × ↑ 📴 > This PC > DVD Drive (E:) SQL2022STANDARD > Standard 🗸 🖉 Search Standard 🔎                                                                                                    |
|                                                                                                    |
| Name Date modified Type Size                                                                                                    |
| <i>→</i> Quick access               9/13/2023 2:34 PM               File folder                                                                                                    |
| Desktop // Prerequisites 9/13/2023 2:34 PM File folder                                                                                                    |
| ↓ Downloads     ★     Pownloads     ★     redist     9/13/2023 2:34 PM     File folder                                                                                                    |
| 🖹 Documents 🖈 🧧 resources 9/13/2023 2:34 PM 🛛 File folder                                                                                                    |
| 📄 Pictures 📌 🧧 Tools 9/13/2023 2:34 PM File folder                                                                                                    |
| ABELDent 9/13/2023 2:34 PM File folder                                                                                                    |
| Abelsoft Portal autorun.inf 9/13/2023 1:28 PM Setup Information 1 KB                                                                                                    |
| laas Medialnfoxml 9/13/2023 1:28 PM XML Document 1 KB                                                                                                    |
| setup.exe 9/13/2023 1:28 PM Application 130 KB                                                                                                    |
| P setup.exe.config 9/13/2023 1:28 PM XML Configuratio 1 KB                                                                                                    |
| This PC SqlSetupBootstrapper.dll 9/13/2023 1:28 PM Application extens 226 KB                                                                                                    |
| SSMS-Setup-ENU.exe 9/13/2023 1:28 PM Application 644,163 KB                                                                                                    |
| 🖉 x64.ini 9/13/2023 1:28 PM Configuration sett 12 KB                                                                                                    |

13 items

- 4. The SQL Server Installation Center Window appears
- 5. Select Installation and Upgrade from a previous version of SQL server

| 髋 SQL Server Installation Center |    | – 🗆 X                                                                                                    |
|----------------------------------|----|----------------------------------------------------------------------------------------------------|
| Planning<br>Installation         | ŧ  | New SQL Server standalone installation or add features to an existing installation<br>Launch a wizard to install SQL Server 2022 in a non-clustered environment or to add<br>features to an existing SQL Server 2022 instance.                                                                                                    |
| Tools<br>Resources               |    | Install SQL Server Reporting Services<br>Launch a download page that provides a link to install SQL Server Reporting Services. An<br>internet connection is required to install SSRS.                                                                                                    |
| Advanced<br>Options              |    | Install SQL Server Management Tools<br>Launch a download page that provides a link to install SQL Server Management Studio,<br>SQL Server command-line utilities (SQLCMD and BCP), SQL Server PowerShell provider,<br>SQL Server Profiler and Database Tuning Advisor. An internet connection is required to<br>install these tools.                                                          |
|                                  | ĸ  | Install SQL Server Data Tools<br>Launch a download page that provides a link to install SQL Server Data Tools (SSDT). SSDT<br>provides Visual Studio integration including project system support for Microsoft Azure<br>SQL Database, the SQL Server Database Engine, Reporting Services, Analysis Services and<br>Integration Services. An internet connection is required to install SSDT. |
|                                  | Ţ  | New SQL Server failover cluster installation<br>Launch a wizard to install a single-node SQL Server 2022 failover cluster.<br>This action is only availabe in the clustered environment.                                                                                                    |
|                                  | şî | Add node to a SQL Server failover cluster<br>Launch a wizard to add a node to an existing SQL Server 2022 failover cluster.<br>This action is only availabe in the clustered environment.                                                                                                    |
| Microsoft SQL Server 2022        |    | Upgrade from a previous version of SQL Server<br>Launch a wizard to upgrade a previous version of SQL Server to SQL Server 2022.<br>Click here to first view Upgrade Documentation                                                                                                    |

#### 6. Edition

Check the box that says I have SQL server license only and Click  $\ensuremath{\textbf{Next}}$ 

| 🐻 Upgrade to SQL Server 2022                                                                                                    |                                                                                                    | _                                                                                              |                                                                                                    | ×                     |
|----------------------------------------------------------------------------------------------------|----------------------------------------------------------------------------------------------------|------------------------------------------------------------------------------------------------|----------------------------------------------------------------------------------------------------|-----------------------|
| Edition<br>Select the edition of SQL Serve                                                                                                    | r 2022 you want to install.                                                                                                    |                                                                                                |                                                                                                    |                       |
| Edition<br>License Terms<br>Global Rules<br>Product Updates<br>Install Setup Files<br>Upgrade Rules<br>Select Features<br>Feature Rules<br>Ready to Upgrade<br>Upgrade Progress<br>Complete | Select an edition of SQL Server to install. You can choose to either use a SQL Server I is already purchased by entering the product key or choose pay-as-you-go billing throu<br>You can also specify a free edition of SQL Server. Developer, Evaluation, or Express. Evaluation, but is licensed for non-production database application development only<br>one installed edition to another, run the Edition Upgrade Wizard.  Specify a free edition:  Fevaluation Variation Vari | :ense th<br>gh Micr<br>sluation<br>citivate<br>atures fu<br>. To upp<br>t you wi<br>iter in si | nat you ha<br>rosoft Azu<br>i has the<br>d with a 1<br>ound in<br>grade fror<br>ill be<br>etup. For | nve<br>re.<br>80<br>n |
|                                                                                                    | < Back Next >                                                                                                    |                                                                                                | Cancel                                                                                              |                       |

#### 7. License Terms.

#### Accept the terms and click **Next**

| License Terms               |                                                                                                    |         |  |  |  |  |  |  |  |
|-----------------------------|----------------------------------------------------------------------------------------------------|---------|--|--|--|--|--|--|--|
| To install SQL Server 2022, | ou must accept the Microsoft Software License Terms.                                                                                                    |         |  |  |  |  |  |  |  |
| dition                      | COL Course 2022 Gaussiand Edition                                                                                                    |         |  |  |  |  |  |  |  |
| icense Terms                | SQL Server 2022 Standard Edition                                                                                                    |         |  |  |  |  |  |  |  |
| lobal Rules                 | YOU MUST ACCEPT THE SOFTWARE LICENSE TERMS. SEE BELOW. Please                                                                                                    | ^       |  |  |  |  |  |  |  |
| roduct Updates              | read the full license terms provided at (aka.ms/useterms).                                                                                                    |         |  |  |  |  |  |  |  |
| nstall Setup Files          | DATA COLLECTION. The coffuere may collect information about you and your                                                                                                    |         |  |  |  |  |  |  |  |
| pgrade Rules                | use of the software and send that to Microsoft Microsoft may use this                                                                                                    |         |  |  |  |  |  |  |  |
| elect Features              | information to provide services and improve Microsoft's products and services.                                                                                                    |         |  |  |  |  |  |  |  |
| eature Rules                | Your opt-out rights, if any, are described in the product documentation. Some                                                                                                    |         |  |  |  |  |  |  |  |
| eady to Upgrade             | features in the software may enable collection of data from users of your                                                                                                    |         |  |  |  |  |  |  |  |
| Jpgrade Progress            | applications that access or use the software. If you use these features to enable                                                                                                    |         |  |  |  |  |  |  |  |
| Complete                    | data collection in your applications, you must comply with applicable law,                                                                                                    |         |  |  |  |  |  |  |  |
|                             | including getting any required user consent, and maintain a prominent privacy                                                                                                    | U       |  |  |  |  |  |  |  |
|                             | DOICY THAT ACCUTATELY INFORMS USERS ADOUT NOW YOU USE. CONECT, and share their Copy Print                                                                                                    | )<br>ht |  |  |  |  |  |  |  |
|                             | ✓ I accept the license terms and Privacy Statement                                                                                                    |         |  |  |  |  |  |  |  |
|                             | Notice: A paid SQL Server edition product key has been provided for the current action - Standard. Pleas<br>ensure you are entitled to this SQL Server edition with proper licensing in place for the product key<br>(edition) supplied.                                                                                                    | e       |  |  |  |  |  |  |  |
|                             | SQL Server transmits information about your installation experience as well as other usage and<br>performance data. Azure Arc connection also transmits the configuration data to allow you to manage<br>and protect your SQL Server instance using Azure Portal and services. To learn more about data<br>processing and privacy controls, and to turn off the collection of certain information, see the |         |  |  |  |  |  |  |  |

8. Setup Support Rules appears Click **Next** 

| 🐻 Upgrade to SQL Server 2022                      |               |                                                               | -            |       | ×   |
|---------------------------------------------------|---------------|---------------------------------------------------------------|--------------|-------|-----|
| Upgrade Rules                                     |               |                                                               |              |       |     |
| Setup rules identify potential p<br>can continue. | problems that | might occur while running Setup. Failures must be corrected b | pefore Setup |       |     |
| Edition                                           | Operation     | completed. Passed: 6. Failed 0. Warning 0. Skipped 0.         |              |       |     |
| License Terms                                     |               |                                                               |              |       |     |
| Global Rules                                      |               |                                                               |              |       |     |
| Product Updates                                   | Hide det      | ails <<                                                       |              | Re-   | run |
| Install Setup Files                               | View detai    | iled report                                                   |              |       |     |
| Upgrade Rules                                     |               |                                                               |              |       |     |
| Select Instance                                   | Result        | Rule                                                          | Status       |       |     |
| Select Features                                   |               | Machine Learning Server shared feature support                | Passed       |       |     |
| Server Configuration                              |               | Consistency validation for SQL Server registry keys           | Passed       |       |     |
| Feature Rules                                     |               | Computer domain controller                                    | Passed       |       |     |
| Ready to Upgrade                                  |               | Not clustered or the cluster service is up and online.        | Passed       |       |     |
| Upgrade Progress                                  |               | DNS settings (SSDS)                                           | Passed       |       |     |
| Complete                                          |               | Microsoft .NET Framework 4.7.2, or newer, is required         | Passed       |       |     |
|                                                   |               |                                                               |              |       |     |
|                                                   |               | < Back                                                        | Next >       | Cance | ł   |

#### 8. Select Instance. Make sure the right instance is selected. Click **Next**

| Upgrade to SQL Server 2022                                                                                                    |                                                                                                    |                                                                   |                                                                                                 |                                                 | _                                              |                                                                          | Х |
|----------------------------------------------------------------------------------------------------|----------------------------------------------------------------------------------------------------|-------------------------------------------------------------------|-------------------------------------------------------------------------------------------------|-------------------------------------------------|------------------------------------------------|--------------------------------------------------------------------------|---|
| Select Instance<br>Specify the instance of SQL Serv                                                                                                    | er to modify.                                                                                                    |                                                                   |                                                                                                 |                                                 |                                                |                                                                          |   |
| Edition<br>License Terms<br>Global Rules<br>Product Updates<br>Install Setup Files<br>Upgrade Rules<br>Select Instance<br>Select Features<br>Server Configuration<br>Feature Rules<br>Ready to Upgrade<br>Upgrade Progress<br>Complete | Select the instance of<br>features" and then clic<br>Instance to upgrade:<br>MSSQLSERVER<br>Installed instances:<br>Instance Name<br>MSSQLSERVER<br><shared compone<br=""><shared compone<br=""><shared compone<br=""><shared compone<="" td=""><td>SQL Server to upgrade<br/>k next.<br/>Instance ID<br/>MSSQL14.MSSQLS</td><td>e. To upgrade only sh<br/>Features<br/>SQLEngine<br/>DQC, IS<br/>SSMS<br/>Conn, BC, SDK<br/>DQC<br/>IS</td><td>ared features, select "I<br/>Edition<br/>Standard</td><td>Versia<br/>14.0.3<br/>13.0.1<br/>13.3.6<br/>13.3.7</td><td>shared<br/>on<br/>460.9<br/>460.9<br/>6000.28<br/>4500.10<br/>300.2<br/>000.253</td><td></td></shared></shared></shared></shared> | SQL Server to upgrade<br>k next.<br>Instance ID<br>MSSQL14.MSSQLS | e. To upgrade only sh<br>Features<br>SQLEngine<br>DQC, IS<br>SSMS<br>Conn, BC, SDK<br>DQC<br>IS | ared features, select "I<br>Edition<br>Standard | Versia<br>14.0.3<br>13.0.1<br>13.3.6<br>13.3.7 | shared<br>on<br>460.9<br>460.9<br>6000.28<br>4500.10<br>300.2<br>000.253 |   |
|                                                                                                    |                                                                                                    |                                                                   |                                                                                                 |                                                 |                                                |                                                                          |   |

< Back

Next >

Cancel

#### 9. Select Features appears. Select all features Click **Next**

| Upgrade to SQL Server 2022                                                                                                    |                                                                                                    | - C                                                                                                    | x t                                                                       |
|----------------------------------------------------------------------------------------------------|----------------------------------------------------------------------------------------------------|----------------------------------------------------------------------------------------------------|---------------------------------------------------------------------------|
| It is not possible to change                                                                                                    | the SQL Server features to be upgraded in this release.                                                                                            |                                                                                                    |                                                                           |
| Edition<br>License Terms<br>Global Rules<br>Product Updates<br>Install Setup Files<br>Upgrade Rules<br>Select Instance<br>Select Features<br>Instance Configuration<br>Server Configuration<br>Feature Rules<br>Ready to Upgrade<br>Upgrade Progress<br>Complete | Features:<br>MSSQLSERVER<br>Database Engine Services<br>Shared Features<br>Data Quality Client<br>Integration Services<br>Redistributable Features | Description:<br>Prerequisites for selected<br>Already installed:<br>Windows PowerShell<br>To be installed from mee<br>Microsoft Visual C++<br>Microsoft Visual Stuc<br>Visual Stuc<br>Space Requirements<br>Disk Space Requirements | features:<br>3.0 or hig<br>dia:<br>2017 Red<br>lio Tools fi<br>Addio 1426 |
|                                                                                                    |                                                                                                    |                                                                                                    |                                                                           |
|                                                                                                    |                                                                                                    | < Back Next > C                                                                                                    | ancel                                                                     |

10. Select Instance Configuration Appears. Ensure the instance of SQL that is being upgraded is correct Click **Next** 

| 🐻 Upgrade to SQL Server 2022                                                                                                    |                                                                                                    |                          |                              |                   | _            |                                | × |  |  |
|----------------------------------------------------------------------------------------------------|----------------------------------------------------------------------------------------------------|--------------------------|------------------------------|-------------------|--------------|--------------------------------|---|--|--|
| Instance Configuration<br>Specify the name and instance                                                                                                  | ID for the instance of SC                                                                                                    | QL Server, Instance ID t | becomes part of the i        | nstallation path. |              |                                |   |  |  |
| Edition<br>License Terms<br>Global Rules                                                                                                    | <ul> <li>Default instance</li> <li>Named instance: *</li> </ul>                                                                                                    | MSSQLSERVER              |                              |                   |              |                                |   |  |  |
| Global Rules Product Updates Install Setup Files Upgrade Rules Select Instance Select Features Instance Configuration Server Configuration Feature Rules | Instance ID:                                                                                                    | MSSQLSERVER              |                              |                   |              |                                |   |  |  |
|                                                                                                    | SQL Server directory: c:\Program Files\Microsoft SQL Server\MSSQL16.MSSQLSERVER                                                                                        |                          |                              |                   |              |                                |   |  |  |
|                                                                                                    | Installed instances:                                                                                                    | Instance ID              | Features                     | Edition           | Ver          | sion                           |   |  |  |
| Ready to Upgrade<br>Upgrade Progress                                                                                                    | <pre>MSSQLSERVER <shared <shared="" compone="" compone<="" pre=""></shared></pre>                                                                                      | MSSQL14.MSSQLS           | SQLEngine<br>DQC, IS<br>SSMS | Standard          | 14.0<br>14.0 | .3460.9<br>.3460.9<br>16000.28 |   |  |  |
| Complete                                                                                                    | <shared compone<br=""><shared compone<="" td=""><td></td><td>Conn, BC, SDK<br/>DQC</td><td></td><td>13.0</td><td>.14500.10<br/>.6300.2</td><td></td></shared></shared> |                          | Conn, BC, SDK<br>DQC         |                   | 13.0         | .14500.10<br>.6300.2           |   |  |  |
|                                                                                                    | <shared compone<="" td=""><td></td><td>IS</td><td></td><td>13.3</td><td>.7000.253</td><td></td></shared>                                                               |                          | IS                           |                   | 13.3         | .7000.253                      |   |  |  |
|                                                                                                    |                                                                                                    |                          |                              |                   |              |                                |   |  |  |
|                                                                                                    |                                                                                                    |                          |                              |                   |              |                                |   |  |  |
|                                                                                                    |                                                                                                    |                          |                              |                   |              |                                |   |  |  |

< Back Next >

Cancel

11. Server Configuration Appears. Ensure the data present is correct Click Next

| 🐻 Upgrade to SQL Server 2022 |                    |             |                |          |                |               |          | _           | _      |        | $\times$ |
|------------------------------|--------------------|-------------|----------------|----------|----------------|---------------|----------|-------------|--------|--------|----------|
| Server Configuratio          | n                  |             |                |          |                |               |          |             |        |        |          |
| Specify the service account  | ts and collation o | onfiguratio | 00             |          |                |               |          |             |        |        |          |
| opecity the service account  | is and constion e  | onngaraa    | 011.           |          |                |               |          |             |        |        |          |
| Edition                      | Service A          | Accounts    |                |          |                |               |          |             |        |        |          |
| License Terms                |                    |             |                |          |                |               |          |             |        |        |          |
| Global Rules                 | Micros             | soft recom  | mends that yo  | ou use a | separate accou | nt for each S | QL Serve | er service. |        |        | _        |
| Product Updates              | Servi              | ce          |                |          | Account Name   |               | Passwo   | rd S        | itartu | р Туре |          |
| Install Setup Files          | SQL S              | erver Integ | ration Service | es 16.0  | NT Service\MsD | tsServer      |          | A           | utom   | atic   | $\sim$   |
| Upgrade Rules                |                    |             |                |          |                |               |          |             |        |        |          |
| Select Instance              |                    |             |                |          |                |               |          |             |        |        |          |
| Select Features              |                    |             |                |          |                |               |          |             |        |        |          |
| Instance Configuration       |                    |             |                |          |                |               |          |             |        |        |          |
| Server Configuration         |                    |             |                |          |                |               |          |             |        |        |          |
| Feature Rules                |                    |             |                |          |                |               |          |             |        |        |          |
| Ready to Upgrade             |                    |             |                |          |                |               |          |             |        |        |          |
| Upgrade Progress             |                    |             |                |          |                |               |          |             |        |        |          |
| Complete                     |                    |             |                |          |                |               |          |             |        |        |          |
|                              |                    |             |                |          |                |               |          |             |        |        |          |
|                              |                    |             |                |          |                |               |          |             |        |        |          |
|                              |                    |             |                |          |                |               |          |             |        |        |          |
|                              |                    |             |                |          |                |               |          |             |        |        |          |
|                              |                    |             |                |          |                |               |          |             |        |        |          |
|                              |                    |             |                |          |                |               |          |             |        |        |          |
|                              |                    |             |                |          |                |               |          |             |        |        |          |
|                              |                    |             |                |          |                |               |          |             |        |        |          |
|                              |                    |             |                |          |                |               |          |             |        |        |          |
|                              |                    |             |                |          |                |               |          |             |        |        |          |
|                              |                    |             |                |          |                |               |          |             |        |        |          |
|                              |                    |             |                |          |                | < Back        |          | Next >      |        | Canc   | el       |

#### 12. Features Rules appear. Click **Next**

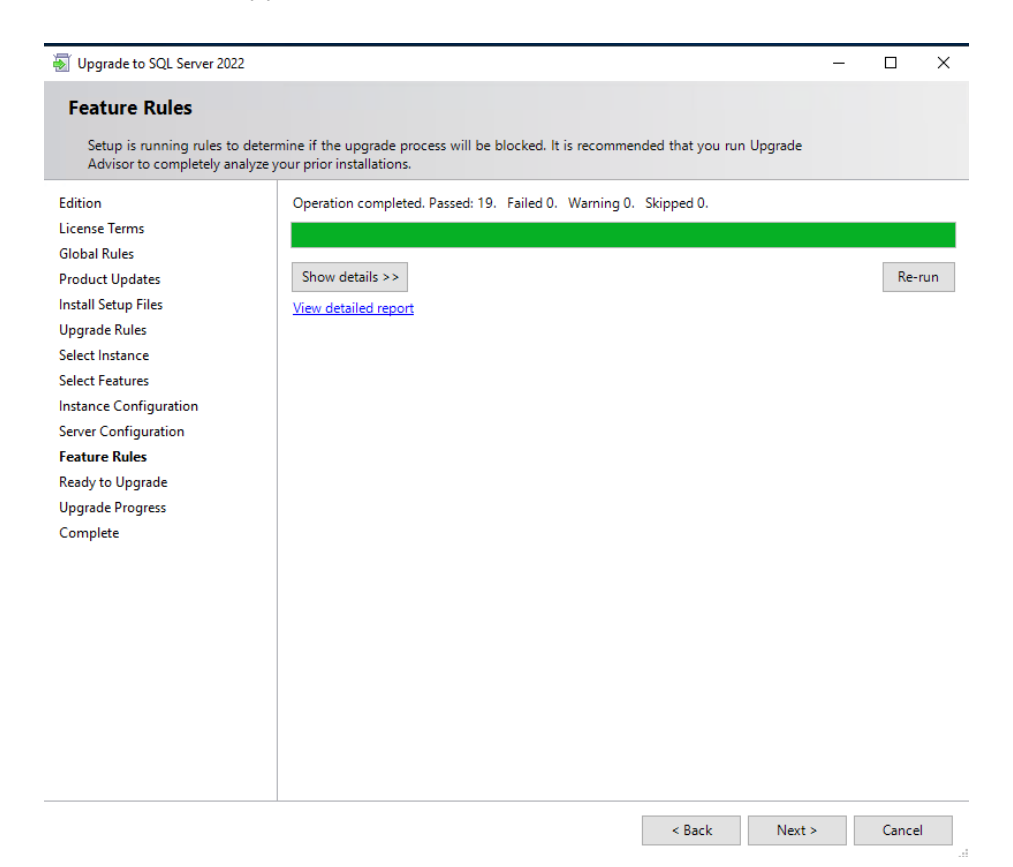

#### 13. Ready to Upgrade appears Click **Upgrade** to Upgrade your SQL Server

| Upgrade to SQL Server 2022                                                                                                    | _                                                                                                    |           | × |
|----------------------------------------------------------------------------------------------------|----------------------------------------------------------------------------------------------------|-----------|---|
| Ready to Upgrade<br>Verify the SQL Server 2022 feat                                                                                                    | tures to be upgraded.                                                                                                    |           |   |
| Edition<br>License Terms<br>Global Rules<br>Product Updates<br>Install Setup Files<br>Upgrade Rules<br>Select Instance<br>Select Features<br>Instance Configuration<br>Server Configuration<br>Feature Rules<br><b>Ready to Upgrade</b><br>Upgrade Progress<br>Complete | Ready to upgrade SQL Server 2022:         Summary         Edition: Standard         Action: Upgrade         Prerequisites         Already installed:         Windows PowerShell 3.0 or higher         To be installed from media:         Microsoft Visual C++ 2017 Redistributable         Microsoft Visual C++ 2017 Redistributable         Microsoft Visual Studio Tools for Applications 2019         General Configuration         Features         Database Engine Services         Data Quality Client         Integration Services         SQL Writer         Instance configuration         Instance configuration         Instance Origuration         Instance Configuration         SQL Writer         Instance Origuration         Instance Configuration         SQL Writer         Shared feature directory: c:\Program Files\Microsoft SQL Server         Shared feature directory: c:\Program Files\Microsoft SQL Server\         Shared feature directory: c:\Program Files\Microsoft SQL Server\         Shared feature directory: c:\Program Files\Microsoft SQL Server\         Shared feature directory: c:\Program Files\Microsoft SQL Server\         Update Enabled: True         Configuration file path: <t< td=""><td>nFile.ini</td><td>~</td></t<> | nFile.ini | ~ |
|                                                                                                    | < Back Upgrade                                                                                                    | Cancel    |   |